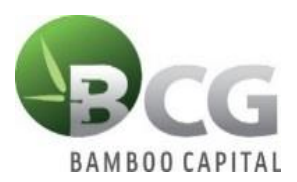

BAMBOO CAPITAL JOINT STOCK COMPANY

# **INSTRUCTIONS TO LOGIN E-VOTE** SHAREHOLDERS' APPROVAL IN WRITING IN SEPTEMBER 2021

To vote remotely by means of electronic voting, please log in according to the following steps:

### \* <u>Step 1:</u>

Shareholders using computers or tablets or smartphones with Wifi/3G internet connection visit website: <u>bcg.bvote.vn</u>

 $\rightarrow$  Press the button: Sign in to vote

# \* <u>Step 2:</u>

- Fill in the Username printed in *the Invitation Letter* (*This is the Identification Number/ID card for the* 
  - individual or the Certificate of business registration for the organization that has deposited at the Securities Depository).
- Choose 1 of 2 ways:
- $\begin{array}{c} \succ \text{ To } \log & \text{in with password:} \\ \rightarrow \text{ Press } & \text{ continue with your password} \end{array}$
- To log in with OTP code:  $\rightarrow$  Press CONTINUE WITH YOUR OTP CODE

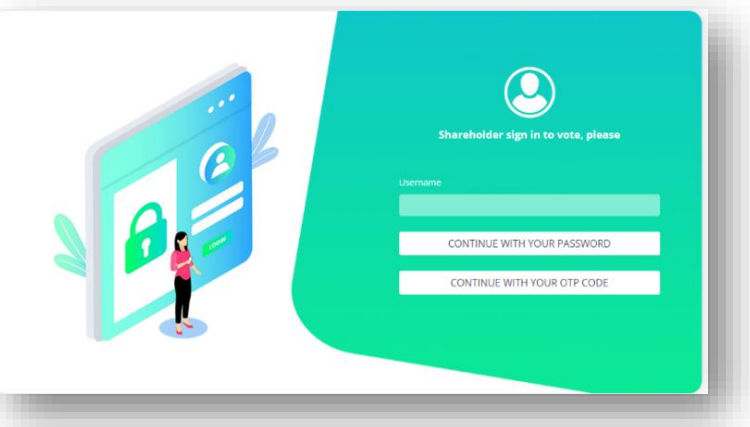

# \* <u>Step 3</u>

*If you choose to login with password:* Enter your password (*provided in the Invitation Letter*)

*If you choose to login with OTP code:* Check OTP message sent to your phone number (*registered with the Securities Depository*)

 $\rightarrow$  Enter the OTP code

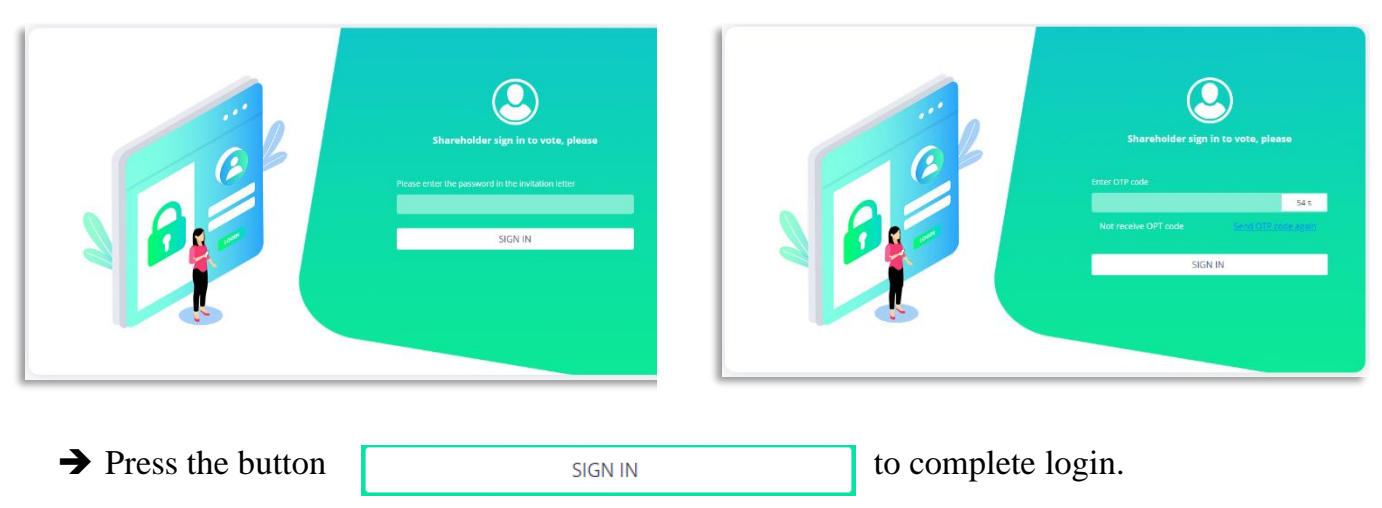

# \* <u>Step 4</u>: Voting the Reports and Proposals

- Shareholders choose Approve Disapprove Abstention to vote for each issue:
  - > If you choose *Approve*, you tick as below:

|              | Voting     |            |              |
|--------------|------------|------------|--------------|
| Approve      | Disapprove | Abstention |              |
|              |            |            |              |
| $\checkmark$ |            |            | Vote is sent |

> If you choose *Disapprove*, you tick as below:

|   |         | Voting     |            |              |
|---|---------|------------|------------|--------------|
|   | Approve | Disapprove | Abstention |              |
|   |         |            |            |              |
| l |         |            |            | Vote is sent |

> If you choose *Abstention*, you tick as below:

|           |      |           | Voting         |              |                   |           |
|-----------|------|-----------|----------------|--------------|-------------------|-----------|
|           |      | Approve   | Disapprove     | Abstention   |                   |           |
|           | l    |           |                | $\checkmark$ | Vote is sent      |           |
| • Then yo | u pr | vess Vote | is sent or pre | ss Send al   | to submit all you | ur votes. |

**Step 5: Instructions to download the voting results file:** 

If Shareholders want to keep records of voting results, Shareholders click on "Download file of voting results" to download voting results to their devices.

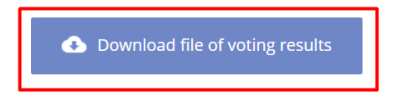

### **Step 6: Instructions for authorization function:**

Shareholders have 2 ways to authorize:

- By power of attorney: Power of attorney is attached to Shareholders' opinion documentaries. Shareholders fill the information on paper and send it to the Shareholders' Qualification Inspection Committee to process authorized information.
- Authorization online on the system. The content is described as below:

A function that allows Shareholders who cannot attend the Meeting can authorize another shareholder or another person (not a shareholder) to attend the Meeting and vote.

#### Online authorization guide:

Step 1: Shareholders click "Authorization" at the top right of the screen.

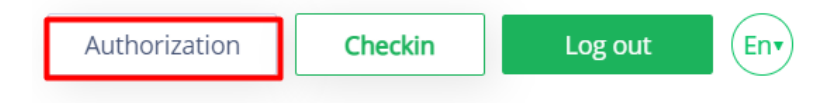

Step 2: Shareholders enter the information of the person who wants to authorize:

- Full name of authorized person
- Phone of authorized person
- ID card / CCCD authorized person
- Number of shares authorized

Information of authorized person

| Full name *                         | Phone number *    |                   |  |  |
|-------------------------------------|-------------------|-------------------|--|--|
| Enter information                   | Enter information | Enter information |  |  |
| ID number *                         | Issue date *      | Issue place *     |  |  |
| Enter information                   | dd/mm/yyyy 🛅      | Enter information |  |  |
| Enter number of authorized shares * |                   |                   |  |  |
| Enter information                   | Authorization     |                   |  |  |
|                                     |                   |                   |  |  |

Press "Authorization" to send the information to the system

Shareholders can manage their authorization status in the authorized list.

**Step 3:** To complete the authorization process, Shareholders click "Download authorization form file" and fill in all information sent via email: <u>irbcg@bamboocap.com.vn</u>

Shareholders please note: Email for voting and authorization which is registered by Shareholders at the Securities Company, its coincides with the shareholders's email in the list of shareholders prepared by the Securities Depository (VSD). For Shareholders who have Non-Deposited Securities, the Shareholder's email must be the same as the email registered by the Shareholder with BCG.